# Fonctionnalités

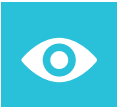

### Résultats

Accédez à tous vos résultats d'analyses présents et passés, y compris ceux d'autres laboratoires via myDSP intégré à MYLAB

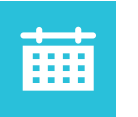

### **Rendez-vous**

Prenez rendez-vous pour vos prélèvements pour vous et vos proches, à l'adresse et l'horaire de votre choix

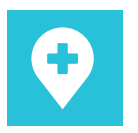

### Doctena

Prenez rendez-vous pour une consultation médicale via Doctena intégré à MYLAB

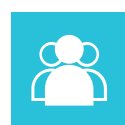

### **Mes proches**

Gérez les comptes de vos proches et accédez à leurs résultats

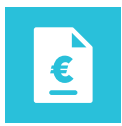

### Factures

Payez vos notes d'honoraires en ligne

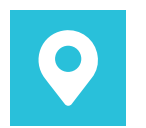

### Centres

Trouvez le centre le plus proche pour un prélèvement sans rendez-vous

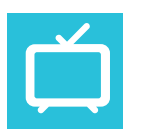

### **Bionext TV**

Accédez à des vidéos d'informations médicales

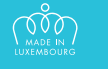

# Comment réduire...

...une demi-tonne de CO<sub>2</sub> par an? ...2 tonnes de papier par an? ...1.520.000 litres d'eau par an?

### En activant votre compte MYLAB!

Plus facile, plus rapide, plus écologique. Aidez-nous à réduire l'utilisation du papier en supportant notre démarche éco-responsable.

# Téléchargez l'application sur votre smartphone

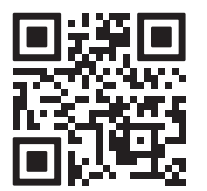

Ou accédez à la plateforme sur notre site internet : mylab.bionext.lu

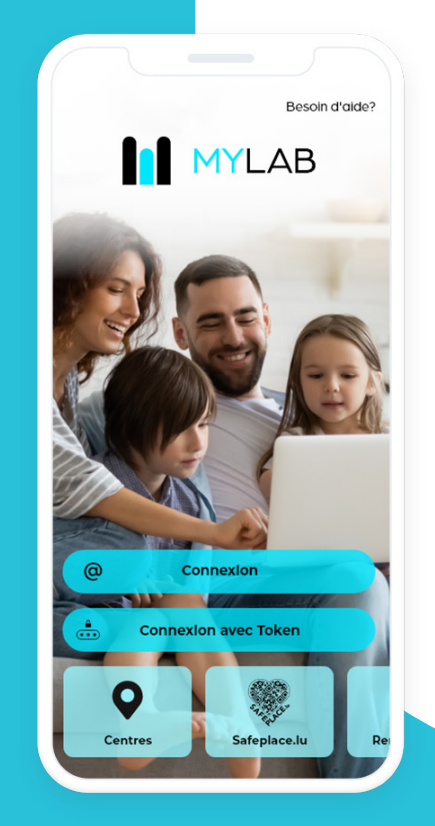

# **MYLAB:** Votre santé en toute mobilité

Accédez à vos résultats et à de nombreuses autres fonctionnalités

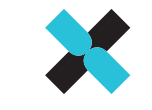

**BIONEX** 

Laboratoire d'analyses médicale

# Première connexion à MYLAB

La disponibilité de vos résultats vous sera communiquée par SMS et e-mail qui contiennent un Token unique pour l'accès inital à votre compte MYLAB :

1

Téléchargez l'application sur votre smartphone ou **accédez à MYLAB** via notre site internet : mylab.bionext.lu

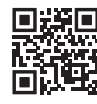

2

Cliquez sur « Connexion avec Token » et **saisissez le Token** reçu par SMS et e-mail

Saisissez votre date de naissance, votre adresse e-mail et choisissez un mot de passe (à retenir pour les futures connexions)

Une adresse e-mail ne peut être associée qu'à un seul compte

4

Votre compte MYLAB est activé

# **Futures connexions**

Une fois **votre compte MYLAB activé**, la disponibilité de vos résultats vous sera **communiquée par SMS et e-mai**l.

Accédez à vos résultats **en saisissant votre adresse e-mail et votre mot de passe** dans l'application ou sur le site web mylab.bionext.lu

# Gérez vos proches

Vous pouvez demander l'accès à vos proches:

- Lors du prélèvement
- Depuis MYLAB: Mes proches > Je n'ai pas de token
- Par e-mail à info@bionext.lu

### Ajoutez un proche sur votre compte :

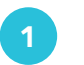

Connectez-vous à votre compte MYLAB

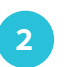

Cliquez sur l'icône « Mes proches »

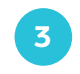

Saisissez le Token reçu par SMS et e-mail et la date de naissance du proche

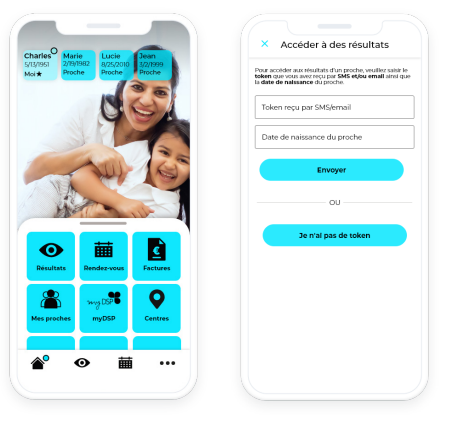

# Accédez aux résultats d'un proche sans compte MYLAB :

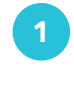

Téléchargez l'application sur votre smartphone Ou accédez à MYLAB via notre site internet : **mylab.bionext.lu** 

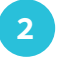

Cliquez sur « Connexion avec Token » et saisissez le Token reçu par SMS et e-mail

Saisissez la date de naissance du proche

### Besoin d'aide?

Accédez aux FAQ:

(‡) mylab.bionext.lu/faq

Contactez directement notre Helpdesk :

Merci de préciser votre n° de matricule ou date de naissance et votre nom, prénom

helpdesk@bionext.lu

27 321-485

#### Pour vos résultats COVID-19:

covid@bionext.lu

### Mot de passe oublié?

Réinitialisez votre mot de passe depuis l'espace de connexion sur la page d'accueil :

mylab.bionext.lu

### Où nous trouver?

Retrouvez la liste de nos centres sur :

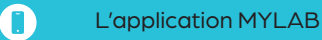

(a) www.bionext.lu/centres

Suivez-nous sur:

f in Y